# 第5章 电子表格处理软件应用上机操作题

- 一、根据"1月份销售记录表",完成下列操作:(20分)
- (1) 用公式计算出各个产品的"销售额":销售额=销售单价\*销售量。(3分)
- (2) 用公式计算出各个产品的"库存量": 库存量=进货量-销售量。(3分)
- (3) 在本表格中作数据筛选,找出所有合格率为"偏低"的销售记录。(3分)
- (4) 按销售量降序排序。(3分)
- (5) 按"合格率"对"销售量"进行求和的分类汇总。(3 分)(注意:分类汇总前要排序)
- (6) 为 A2:H17 的单元格区域设置"外粗内细"的边框。(2 分)
- (7) 列标题单元格区域(A2: H2)用"浅绿色"填充。(2分)
- (8) 将当前工作表重命名为"销售表"。(1分)

|    | A          | В     | С   | D   | E    | F   | G   | Н   |  |  |  |  |
|----|------------|-------|-----|-----|------|-----|-----|-----|--|--|--|--|
|    | 1月份销售记录    |       |     |     |      |     |     |     |  |  |  |  |
| 1  |            |       |     |     |      |     |     |     |  |  |  |  |
| 2  | <u> 编号</u> | 名称    | 进货量 | 合格率 | 销售单价 | 销售量 | 销售额 | 库存量 |  |  |  |  |
| 3  | 1          | 文具盒   | 40  | 正常  | ¥5.0 | 35  |     |     |  |  |  |  |
| 4  | 2          | 套尺    | 50  | 正常  | ¥3.0 | 44  |     |     |  |  |  |  |
| 5  | 3          | 彩色笔筒  | 40  | 正常  | ¥4.5 | 38  |     |     |  |  |  |  |
| 6  | 4          | 活页夹   | 40  | 正常  | ¥1.5 | 35  |     |     |  |  |  |  |
| 7  | 5          | 橡皮擦   | 60  | 正常  | ¥2.0 | 58  |     |     |  |  |  |  |
| 8  | 6          | 削笔刀   | 45  | 偏低  | ¥2.5 | 20  |     |     |  |  |  |  |
| 9  | 7          | 固体胶棒  | 40  | 正常  | ¥3.0 | 40  |     |     |  |  |  |  |
| 10 | 8          | 订书机   | 35  | 正常  | ¥6.5 | 33  |     |     |  |  |  |  |
| 11 | 9          | 彩色中性笔 | 90  | 正常  | ¥5.0 | 88  |     |     |  |  |  |  |
| 12 | 10         | 精装笔记本 | 55  | 偏低  | ¥6.8 | 25  |     |     |  |  |  |  |
| 13 | 11         | 墨水    | 30  | 正常  | ¥2.7 | 25  |     |     |  |  |  |  |
| 14 | 12         | 胶带座   | 30  | 正常  | ¥4.8 | 25  |     |     |  |  |  |  |
| 15 | 13         | 西子办   | 35  | 正常  | ¥5.5 | 30  |     |     |  |  |  |  |
| 16 | 14         | 资料袋   | 50  | 正常  | ¥3.8 | 45  |     |     |  |  |  |  |
| 17 | 15         | 玩具印章  | 35  | 正常  | ¥4.0 | 30  |     |     |  |  |  |  |
| 18 |            |       |     |     |      |     |     |     |  |  |  |  |

#### 二、根据"上半年销售记录表",完成下列操作:(8分)

- (1) 创建折线图。(4分)
- (2) 添加图表标题。(2分)
- (3) 图表区背景用任意一种颜色填充。(颜色自定)(2分)

|   | A        | В  | С  | D     | E  | F  | G  |  |  |  |  |  |
|---|----------|----|----|-------|----|----|----|--|--|--|--|--|
| 1 | 上半年销售记录表 |    |    |       |    |    |    |  |  |  |  |  |
| 2 | 名称       | 1月 | 2月 | 3月    | 4月 | 5月 | 6月 |  |  |  |  |  |
| 3 | 文具盒      | 35 | 20 | ¥40.0 | 22 | 18 | 12 |  |  |  |  |  |
| 4 | 套尺       | 44 | 30 | ¥42.0 | 24 | 13 | 10 |  |  |  |  |  |
| 5 | 彩色笔筒     | 38 | 12 | ¥50.0 | 21 | 15 | 9  |  |  |  |  |  |

# 三、根据金蝶财务软件系列产品价格表,完成下列操作:(8分)

- (1) 将标题 A1: F1 区域的单元格合并及居中,标题文字的字体设置为"黑体,20磅"。(2分)
- (2) 用公式计算"合计报价",合计报价=软件许可价格+服务价格。(2分)
- (3) 表格中有关价格的数据设为"货币型":保留 2 位小数,使用¥货币符号。(2 分)
- (4) 将表格的外边框设为"双实线"。(2分)

|    | A          | В                                         | С   | D          | E        | F        |
|----|------------|-------------------------------------------|-----|------------|----------|----------|
| 1  | 金蝶软件系列     | 列产品价格表                                    |     |            |          |          |
| 2  | 产品名称       | 主要模块                                      | 站点数 | 软件许<br>可价格 | 服务<br>价格 | 合计<br>报价 |
| 3  | 迷你版 Ⅴ8.0   | 账务处理、管理、出纳、<br>报表                         | 1   | 2, 999     | 1,000    |          |
| 4  |            | 账务处理、往来管理<br>、出纳、报表与分析                    | 1   | 7,999      | 1,000    |          |
| 5  | 标准版 Ⅴ8.0   | 、工资、固定资产、<br>  套打设计工具、科目                  | 3   | 9, 999     | 2,000    |          |
| 6  |            | 结构管理工具、账套<br>  科目转换工具、财政                  | 5   | 12,999     | 3,000    |          |
| 7  |            | 账务处理、往来管理<br>、出纳、报表与分析                    | 1   | 9, 800     | 1,500    |          |
| 8  | 行政事业版 2007 | 、工资、固定资产、<br>[套打设计工具、科目]                  | 3   | 13, 800    | 2,000    |          |
| 9  |            | 结构管理工具、账套<br>  科目转换工具                     | 5   | 15, 800    | 2,500    |          |
| 10 | 万能票据专业版    | 支票、银行票证、邮政单<br>证、业务单证、通用会计<br>凭证票据设计器、数据桥 | 单机  | 2,480      | 500      |          |

## 四、根据下面的数据表,完成下列操作:(10分)

- (1) 删除姓名为"谢晶"的记录。(1分)
- (2) 对"学号"列按"ahzz0001, ahzz0002, ahzz0003, …"的顺序进行"序列填充"。
  (2分)
- (3) 筛选出"语文"、"数学"均高于本课程平均分的学生。(4分)
- (4) 页面设置:设置页脚格式为"第一页,共?页"。(3分)

|    | A  | В   | С                  | D  | E  | F  |
|----|----|-----|--------------------|----|----|----|
| 1  | 学号 | 姓名  | 身份证号码              | 性别 | 数学 | 语文 |
| 2  |    | 冯山谷 | 31010419900214242x | 女  | 88 | 76 |
| 3  |    | 龚自成 | 310106199054631631 | 女  | 85 | 88 |
| 4  |    | 林阳梦 | 310106199464654645 | 女  | 88 | 74 |
| 5  |    | 张顺  | 310102199001074000 | 女  | 71 | 77 |
| 6  |    | 谢晋  | 310102199001243344 | 女  | 85 | 71 |
| 7  |    | 李白阳 | 310102199001132434 | 女  | 73 | 78 |
| 8  |    | 梅干  | 310102199001073156 | 女  | 84 | 58 |
| 9  |    | 王涛  | 310102199001265456 | 男  | 55 | 59 |
| 10 |    | 黄萎  | 310102199001006456 | 男  | 98 | 97 |
| 11 |    | 王薅  | 310102199001003446 | 男  | 96 | 94 |
| 12 |    | 魏国华 | 310102199001011255 | 女  | 78 | 93 |
| 13 |    | 张翼  | 310102199001074000 | 男  | 85 | 89 |
| 14 |    | 李玲  | 310102199001074000 | 男  | 80 | 73 |
| 15 |    | 王文兵 | 310102199001074000 | 男  | 74 | 71 |
| 16 |    | 肖峰  | 310102199000045434 | 男  | 75 | 53 |
| 17 |    | 陈扛  | 310102199000843433 | 男  | 63 | 53 |

#### 五、根据部分学生模拟考试成绩表,完成下列操作:(15分)

- (1) 合并及居中 A1:H1 单元格区域,标题文字的字体设为"楷体、18 号、加粗"。
  (2 分)
- (2) 在姓名为"马余"前插入一行记录,内容如下。(2分)

陆佳栋 男 18 88 69 90

- (3) 利用自动填充功能将学号填写完整。(2分)
- (4) 将表格外框线设置为蓝色粗实线(不包括标题),内框为蓝色细实线。(3分)
- (5) 利用公式或求和函数出各学生的总分。(3分)
- (6) 利用函数计算出各门课程的平均分,保留2位小数。(3分)

|    | A          | В      | С  | D  | E  | F  | G  | Η  |
|----|------------|--------|----|----|----|----|----|----|
| 1  | 部分学生模拟     | 以考试成绩表 |    |    |    |    |    |    |
| 2  | 学号         | 姓名     | 性别 | 语文 | 数学 | 英语 | 专业 | 总分 |
| 3  | 1901902001 | 高思洁    | 男  | 88 | 98 | 82 | 85 |    |
| 4  |            | 项圆     | 女  | 90 | 98 | 95 | 97 |    |
| 5  |            | 马余     | 男  | 89 | 87 | 87 | 85 |    |
| 6  |            | 沈美虹    | 女  | 98 | 96 | 89 | 99 |    |
| 7  |            | 龚羽希    | 女  | 91 | 79 | 87 | 97 |    |
| 8  |            | 吴华喜    | 女  | 97 | 94 | 89 | 90 |    |
| 9  |            | 陆恩贝    | 男  | 86 | 76 | 98 | 96 |    |
| 10 |            | 屠梦云    | 男  | 96 | 92 | 86 | 84 |    |
| 11 |            | 胡超     | 女  | 85 | 68 | 79 | 74 |    |
| 12 |            | 陆安娜    | 男  | 95 | 89 | 93 | 87 |    |
| 13 |            | 杨迪锋    | 女  | 87 | 75 | 78 | 96 |    |
| 14 |            | 邹莲莲    | 男  | 94 | 84 | 98 | 89 |    |
| 15 |            | 周燕燕    | 女  | 78 | 77 | 69 | 80 |    |
| 16 |            | 龚达锋    | 男  | 93 | 89 | 86 | 93 |    |
| 17 |            | 韩雯     | 女  | 80 | 69 | 76 | 79 |    |
| 18 |            | 平均分    |    |    |    |    |    |    |

## 六、根据下面的表格,完成以下操作:(8分)

- (1) 创建一个"三维簇状柱形图"。(4分)
- (2) 添加图表标题,标题文字为"前三名成绩比较图"。(2分)
- (3) 图表区用蓝色渐变色填充。(2分)

|   | A   | В  | С  | D  | E  |
|---|-----|----|----|----|----|
| 1 | 姓名  | 语文 | 数学 | 英语 | 专业 |
| 2 | 沈美虹 | 98 | 96 | 89 | 99 |
| 3 | 项园  | 90 | 98 | 95 | 97 |
| 4 | 吴华喜 | 97 | 94 | 89 | 90 |

#### 七、根据下面的表格,完成以下操作:(15分)

- (1) 在第1行前插入1个空行,输入标题文字"职工登记表",再将A1:K1区域的单元 格合并及居中。(2分)
- (2) 将标题文字设为黑体、18磅,其他文字设为宋体、10磅。(2分)
- (3) 使用条件格式功能,将所有基本工资>=2000的数字颜色设为红色。(2分)
- (4) 用公式计算出所有员工的"奖金",奖金=销售额\*0.05.(3分)
- (5) 用公式计算出所有员工的总工资,总工资=基本工资+奖金。(3分)

| (6) | 将表格的外边框设为 | "双实线", | 内边框为 | "单实线"。 | (3分) |
|-----|-----------|--------|------|--------|------|
|-----|-----------|--------|------|--------|------|

|     | A  | В   | С    | D  | E  | F  | G  | H    | I      | J  | K   |
|-----|----|-----|------|----|----|----|----|------|--------|----|-----|
| 1   | 序号 | 部门  | 员工编号 | 性别 | 年龄 | 籍贯 | 工龄 | 基本工资 | 销售额    | 奖金 | 总工资 |
| 2   | 1  | 开发部 | K12  | 男  | 30 | 余姚 | 5  | 2000 | 50000  |    |     |
| 3   | 2  | 测试部 | C24  | 男  | 32 | 慈溪 | 4  | 1600 | 60000  |    |     |
| 4   | 3  | 文档部 | ₩24  | 女  | 24 | 宁波 | 2  | 1200 | 70000  |    |     |
| 5   | 4  | 市场部 | S21  | 男  | 26 | 锦州 | 4  | 1800 | 65000  |    |     |
| 6   | 5  | 市场部 | S20  | 女  | 25 | 慈溪 | 2  | 1900 | 23560  |    |     |
| 7   | 6  | 开发部 | K01  | 女  | 26 | 宁海 | 2  | 1400 | 456210 |    |     |
| 8   | 7  | 文档部 | ₩08  | 男  | 24 | 镇海 | 1  | 1200 | 85263  |    |     |
| 9   | 8  | 测试部 | C04  | 男  | 22 | 北仑 | 5  | 1800 | 75000  |    |     |
| 10  | 9  | 测试部 | C05  | 男  | 26 | 北仑 | 4  | 1600 | 62000  |    |     |
| 11  | 10 | 市场部 | S14  | 女  | 24 | 锦州 | 4  | 1800 | 45300  |    |     |
| 12  | 11 | 市场部 | S22  | 女  | 25 | 宁波 | 2  | 1200 | 5263   |    |     |
| 13  | 12 | 测试部 | C16  | 男  | 28 | 镇海 | 4  | 2100 | 456210 |    |     |
| 14  | 13 | 文档部 | ₩04  | 男  | 32 | 北仑 | 3  | 1500 | 85263  |    |     |
| 15  | 14 | 开发部 | K02  | 男  | 36 | 余姚 | 6  | 2500 | 75000  |    |     |
| 16  | 15 | 开发部 | K11  | 女  | 25 | 北仑 | 3  | 1700 | 45300  |    |     |
| 17  | 16 | 市场部 | S17  | 男  | 26 | 奉化 | 5  | 1600 | 5263   |    |     |
| 18  | 17 | 文档部 | ¥18  | 女  | 24 | 奉化 | 2  | 1400 | 80000  |    |     |
| 19  | 18 | 测试部 | C29  | 女  | 25 | 慈溪 | 2  | 2000 | 62000  |    |     |
| 0.0 |    |     |      |    |    |    |    |      |        |    |     |

# 八、根据语文成绩统计表,完成以下操作:(16分)

- (1) 合并及居中 A1:F1 单元格区域,该标题文字的字体设为"黑体、18 号、白色、 下划线"。(3分)
- (2) 设置标题行的底色为浅绿色。(3分)
- (3) 删除第 11 行("王楠")下面的空行。(2 分)
- (4) 设置 A1:F18 单元格的垂直对齐方式为"居中"。(2 分)
- (5) 用公式计算出所有学生的"总成绩"。(3分)(总成绩=平时成绩\*0.3+期中成绩\*0.3+ 期末成绩\*0.4)
- (6) 用 IF 函数判断是否补考,即某学生的"总成绩<60"则在"补考否"列自动填上 "补考"字样。(3分)

|    | A    | В    | С    | D    | E   | F   |
|----|------|------|------|------|-----|-----|
| 1  | 语文成绩 | 责统计表 |      |      |     |     |
| 2  | 姓名   | 平时成绩 | 期中成绩 | 期末成绩 | 总成绩 | 补考否 |
| 3  | 王王王王 | 92   | 68   | 83.5 |     |     |
| 4  | 吴一凡  | 83   | 84   | 76   |     |     |
| 5  | 王涛   | 64   | 43   | 56   |     |     |
| 6  | 高震   | 63   | 54   | 75   |     |     |
| 7  | 刘勃   | 80   | 45   | 69   |     |     |
| 8  | 刘经纬  | 84   | 74   | 76   |     |     |
| 9  | 韩瑞   | 74   | 58   | 65.5 |     |     |
| 10 | 王楠   | 84   | 65   | 72.5 |     |     |
| 11 |      |      |      |      |     |     |
| 12 | 张海强  | 78   | 85   | 45   |     |     |
| 13 | 于海军  | 87   | 65   | 56.5 |     |     |
| 14 | 王富强  | 86   | 75   | 63   |     |     |
| 15 | 刁克岩  | 33   | 22   | 36   |     |     |
| 16 | 邑博   | 69   | 37   | 66.5 |     |     |
| 17 | 梁冰   | 72   | 31   | 67   |     |     |
| 18 | 贾海涛  | 96   | 76   | 68   |     |     |
| 19 | 李智   | 81   | 79   | 78.5 |     |     |